# ファームウェアの手動バージョンアップ方法

【ステップ1】 ログインし、【トップページ】画面の[装置のメンテナンス]をクリックします。 【ステップ2】 ソフトウェアバージョン、ブートストラップバージョンを確認します。 【ステップ3】 [ソフトウェアのアップデート]をクリックします。

解説 ブートストラップとは、電源スイッチが ON になったときに最初に動作するプログラムです。本装 置の自己診断、ルータソフトウェアのロードなどを行います。

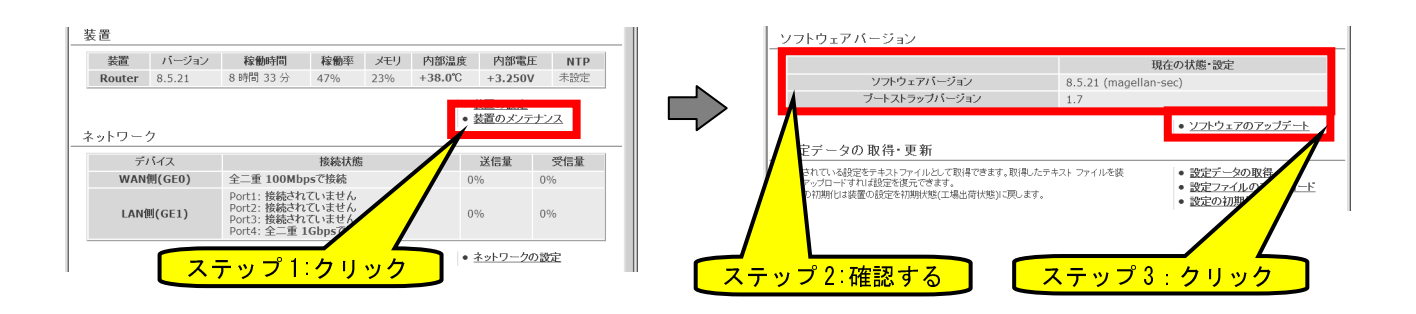

## 【ステップ4】 [参照]ボタンをクリックします。

| しいゴベージ へ 結果の かたせいフート ソフトウェアのマンゴデート(                                                                                               | ファイルの指定)                               | 1            |
|----------------------------------------------------------------------------------------------------|----------------------------------------|--------------|
| ソフトウェアのアップデート                                                                                                    | ////////////////////////////////////// |              |
| 以下のフォームに新しいソフトウェアのファイルを指定して、アップ<br>ください。<br>アップデート実行ボタンを押した後は終了メッセージが表示される<br>でください。<br>またBUSYランプ点灯中は電源を切らないでください。<br>故障の原因になります。 | ゲート実行ボタンを押して                           | -            |
| アップデート                                                                                                    |                                        | _            |
| 現在のソフトウェアバージョン                                                                                                    | 8.5.21 (magellan-sec)                  | ステップ 4: クリック |
| 新しいソフトウェア                                                                                                    | <u>参照</u><br>アップデート実行                  |              |
|                                                                                                    |                                        |              |
|                                                                                                    | ● 装置のメンテナンスに戻る                         | -            |
|                                                                                                    |                                        |              |

- 【ステップ5】 保存しておいたソフトウェアプログラムファイル(拡張子が「.rap」のファイル)を 選択します。
- 【ステップ6】 [開く]ボタンをクリックします。

│注意││ ソフトウェアのアップデートには rap ファイルを使用してください。

| アップロードするファイ                                                                                                    | (ルの選択           |                   |                |         | ?      | ×          |      |                      |
|----------------------------------------------------------------------------------------------------|-----------------|-------------------|----------------|---------|--------|------------|------|----------------------|
| ファイルの場所(1)                                                                                                    | - D 7ップデートソフト   | לוד               | •              | G 🕸 🖻 📰 |        |            | ステップ | <mark>プ5:選択する</mark> |
|                                                                                                    | N800-boot-2.1-e | ate-ms-8.6.22rap  |                |         |        |            |      |                      |
| 最近使ったファイル                                                                                                    |                 |                   |                |         |        |            |      |                      |
| デスクトップ                                                                                                    |                 |                   |                |         |        |            |      |                      |
| الله المراجع ( المراجع ( المرمع ( المرعمى (لمرمع ( للمرمع (للممع (لمرمع (لمرمع (للممحمى (لمىمع |                 |                   |                |         |        |            |      |                      |
|                                                                                                    |                 |                   |                |         |        |            | ステップ | プ <u>6:クリック</u>      |
| ₹1 <del>201</del>                                                                                                    |                 |                   |                |         |        |            |      |                      |
|                                                                                                    | 」<br>ファイル名(N):  | N800-boot-2.1-gat | e-ms-8.6.22rap | •       | 開((0)  | ]          |      |                      |
|                                                                                                    | ファイルの種類(工):     | すべてのファイル (**      | )              | -       | **7707 | _ <u>_</u> |      |                      |

## 【ステップ7】 [アップデート実行]ボタンをクリックします。

| ソフトウェアのアップデート<br>以下のフォームに新しいフトウェアのファイルを指定して、 | アップデート軍行ボタノを押 ・ 禁              | 置のメリテナシスに戻る  |                   |
|----------------------------------------------|--------------------------------|--------------|-------------------|
| してください。                                      |                                |              |                   |
| アップデート実行ボタンを押した後は終了メッセージが表示                  | されるまで他の操作を行わ                   |              |                   |
| またBUSYランブ点灯中は電源を切らないでください。                   |                                |              |                   |
| 故障の原因になります。                                  |                                |              | 、テップ 7: クリック      |
| アップデート                                       |                                |              | · · / · · · · · · |
| 現在のソフトウェアバージョン                               | 8.5.21 (magellan-sec)          |              |                   |
| 新しいソフトウェア                                    | C:¥Documents and Settings¥F 参照 |              |                   |
|                                              |                                | アップデート実行     |                   |
|                                              |                                |              |                   |
|                                              |                                |              |                   |
|                                              | - #                            | 置め かこした うに言て |                   |
|                                              | • 초                            | 直のメノナナノスに戻る  |                   |
|                                              |                                |              |                   |
|                                              |                                |              |                   |

|    | ・[アップデート実行]ボタンをクリックしたあとは、「アップデートが完了しました。」のメッセージが表 |
|----|---------------------------------------------------|
| 注意 | 示されるまで、他の操作を行わないでください。アップデートには数分(3~4 分)かかります。     |
|    | ・アップデートの実行中は、電源スイッチを絶対に OFF にしないでください。故障の原因になります。 |
|    |                                                   |

| 解説    | Pップデートは、初めにソフトウェアのファイルがパソコンから本装置に転送(LINK ランプが点滅)され、<br>その後にソフトウェアの書き換えが実行(BSY ランプ(BUSY)が点灯)されます。 |
|-------|--------------------------------------------------------------------------------------------------|
|       |                                                                                                  |
| 【ステッ〕 | 8】 メッセージが「ファイル更新中です。」から「アップデートが完了しました。」に変わったことを確認します。                                            |
| 【ステッ】 | 9】 [再起動実行]をクリックして、本装置の再起動を行います。                                                                  |

解説 実行中のソフトウェアは、再起動により新バージョンになります。詳しくは「12.メンテナンス」の「12.6. 装置の再起動」を参照してください。

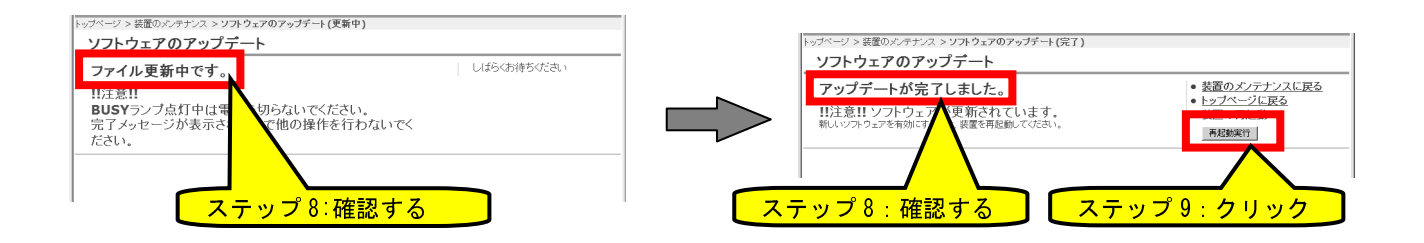

## 【ステップ10】 「装置を再起動しています。」のメッセージを確認し、数分待ちます。

|注意 | 再起動の完了のメッセージは表示されません。数分お待ちください。

## 【ステップ11】 [トップページに戻る]をクリックします。

| トップページ > 装置のメンテナンス > 装置の再起動(実行)<br><b>装置の再起動</b>                               |                               | <mark>ステップ 10∶確認する</mark> |
|--------------------------------------------------------------------------------|-------------------------------|---------------------------|
| 装置を再起動しています。<br>再起動の完了までには約2分かかります。<br>引き続き設定を行う場合は、再起動後トップページからログインする必要があります。 | <ul> <li>トッブページに戻る</li> </ul> | ステップ 11 : クリック            |
|                                                                                |                               |                           |

【ステップ12】 トップページから再度ログインし、ステップ1とステップ2により、【装置のメ ンテナンス】画面を表示してソフトウェアバージョンが更新されていることを確 認します。

| 装置の稼働状態                                                   |                  |                                                                                          |
|-----------------------------------------------------------|------------------|------------------------------------------------------------------------------------------|
|                                                           |                  | 現在の状態・設定                                                                                 |
| 起動日時                                                      | 2011/6/2 11:47:5 | 57                                                                                       |
| 稼働時間                                                      | 1分               |                                                                                          |
| 稼働率                                                       | 23%              |                                                                                          |
| メモリ使用量                                                    | 24%              |                                                                                          |
| 内部温度                                                      | +28.0°C          |                                                                                          |
| 内部電圧(3.3V)                                                | +3.268V          |                                                                                          |
|                                                           |                  | <ul> <li>装置のログ</li> </ul>                                                                |
| 꼬리 바 고려 했다.                                               |                  |                                                                                          |
| ノフトウェアハーフョン                                               |                  |                                                                                          |
|                                                           |                  | 現在の状態・設定                                                                                 |
| ソフトウェアバージョン                                               | 8.6.22 (mag      | ellan-sec)                                                                               |
| ブートストラップバージョン                                             | 2.1              |                                                                                          |
|                                                           |                  | ● <u>ソフトウェアのアップデート</u>                                                                   |
| 設定データの取得・更新                                               |                  |                                                                                          |
| 設定/ 天// 取付 文初                                             |                  |                                                                                          |
| 保存されている設定をテキストファイルとして取得できます。取<br>ルを装置にアップロードすれば設定を復元できます。 | 得したテキスト ファイ      | <ul> <li>設定データの取得</li> <li>認定ファイルのアップロード</li> </ul>                                      |
| 設定の初期化は装置の設定を初期状態(工場出荷状態)に戻                               | します。             | <ul> <li>         ・設定ファイルのアックロート         ・設定の初期化         ・         ・         ・</li></ul> |
| コマンドの実行                                                   |                  |                                                                                          |
| Pingの実行で他のアドレスへの到達性を確認できます。                               |                  | ● Pingの実行                                                                                |
| コマンドの実行では任意のCLIコマンドを実行できます。                               |                  | <ul> <li>コマンドの実行</li> </ul>                                                              |